# **Dropping Inactive Students- Within 14 Days of Enrollmint**

- Step 1- Click Schools Tab
- Step 2- Click on School Name

# **Step 3- Click on Current Enrollments**

| Academic            |
|---------------------|
| Students            |
| Current Enrollments |
| Requested Courses   |
| Student Activity    |
|                     |

## **Step 4- Filter for Non-Starts**

- Performance Indicator: S4
- Click Get Data

| Site Group:                   | Select         | -          |         |          | Grade Overall:                    | Select   | ٣        | %    |
|-------------------------------|----------------|------------|---------|----------|-----------------------------------|----------|----------|------|
| Days since last login:        | Select         |            | davs    |          | Grade Actual:                     | Select   | Ψ.       | %    |
| Attendance (last 7 days):     | Select         |            | minutes | Days s   | since last Teacher Communication: | Select   | ٣        | days |
| Paring                        | Select y Sel y | Select w   |         | Days     | since last student communication: | Select   | Ŧ        | days |
| Desfermence Indicatory        | S4             | Jeneerin . |         |          | Days since:                       | Select v | Select v | days |
| Performance indicator.        | Colum          |            |         |          | Progress increase last 7 days:    | Select   | v        | %    |
| Mastery Alert:                | Select         | <b>•</b>   |         |          | Percent complete:                 | Select   | Ψ.       | %    |
| Pacing Alert:                 | Select         | •          |         |          | SMS Enabled:                      | Select   | v        |      |
| Attendance alert:             | Select v       |            |         |          | SES Indicator:                    | Select   | Ŧ        |      |
| LMS Alerts:                   | Select v       |            |         |          |                                   |          |          |      |
| Teacher Type:                 | Select         | <b>v</b>   |         |          |                                   |          |          |      |
| Teacher Cert Preferred State: | Select v       |            |         |          |                                   |          |          |      |
| On Recess:                    | Select v       |            |         |          |                                   |          |          |      |
|                               |                |            |         |          |                                   |          |          |      |
|                               |                |            |         |          |                                   |          |          |      |
|                               |                |            |         |          |                                   |          |          |      |
| Optional Filters:             |                |            |         |          |                                   |          |          |      |
| Select v Sele                 | ct 🔻           |            | +       |          |                                   |          |          |      |
|                               |                |            |         |          |                                   |          |          |      |
|                               |                |            |         |          |                                   |          |          |      |
| Get Data:                     |                |            |         |          |                                   |          |          |      |
| oct butu.                     |                |            |         |          |                                   |          |          |      |
|                               |                |            |         | Get Data |                                   |          |          |      |
|                               |                |            |         |          |                                   |          |          |      |

### Step 5- Click the box next to desired students. (Recommended groups of 10)

#### **Step 6- Modify Status**

- Scroll to bottom of page
- Select Dropped Grace from Modify Status Drop-down box
- Enter today's date
- Click Apply Changes

| Modify Status: | DROPPED GRACE | ROPPED GRACE |  | Apply Changes |  |  |
|----------------|---------------|--------------|--|---------------|--|--|
|                |               |              |  |               |  |  |

### Step 7- Repeat for next group of 10 students

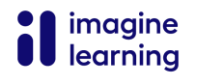

Search criteria: